## Como localizar e fazer download do Veloce na REDE, SmartStore?

×

1 – Tela Inicial, localize SmartStore 🗵

## ×

2 – Tela de Abertura

×

3 — Selecione o Veloce Smart, e faça o download: ≚

Agora basta aguardar o download, e em aplicativos na tela inicial, acessar o Veloce pelo ícone: ⊠

Logo após, utilize seu login e senha para acessar o Veloce.

×

Dúvidas, faça contato com ligue para seu executivo de negócios na <u>Rede.</u>

Ou no Whatsapp de atendimento Rede: (11) 4001 4433